#### SIEMENS

 $(\mathbf{I})$ 

#### RVD 130 (RVD135) KESKKÜTTE JA SOOJAVEE REGULAATOR

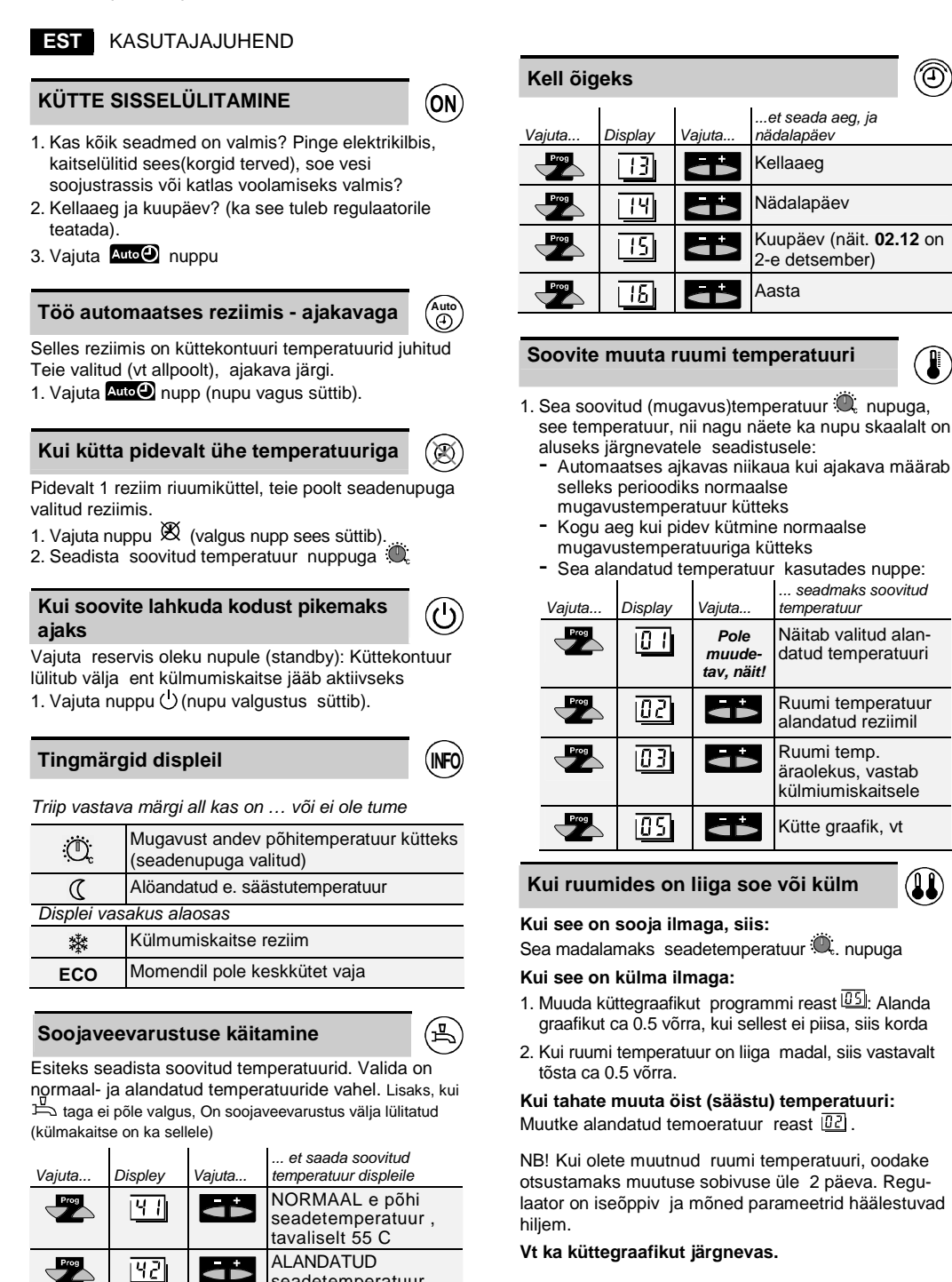

seadetemperatuur, Kas selle kasutamine on vajalik otsutate Teie

Teil on ajakava või pidev temperatuuri hoidmine vali-

Vajuta nuppu 📇 (taustavalgus süttib) ning temperatuuri seatakse vastavalt sooja vee ajakavale

Vajuta nupp 📇 3 sekundiks, seejärel vilgutab ta kinnituseks 3 sekundi jooksul. Soe vesi on normaaltemperatuuris käivitatud.

Kui signaallamp ei sütti, jääb soe vesi välja lülitatuks. Soojavee ajagraafik on eraldi ja iseseisvalt seatav

tav.

Automaatselt:

Käsitsi, püsivaks valituna:

kütte vastavatest ajakavadest!

# Küttegraafik

Küttegraafik näitab välisõhu ja küttesse mineva vee temperatuuride sõltuvust. Te valite joone (nr. Joonisel) mis vastab kas üldjuhul maja kütte projekti kohasele või teie soovile. Kui pole kasutusel ruumi temperatuuri andurit-seadurit, siis seadenupu keeramine vastab graafiku ülesalla nihutamisele. Jämedamad jooned tähistavad **soovituslikku graafikut** vanematele hoonetele (90/70 C kütte pealevoolule) ja alumine **põrandaküttele**.

Uuemate hoonete puhul on graafik reeglina nende vahel sõltuvalt projekteeritust (75/35C , 60/40 C vms).

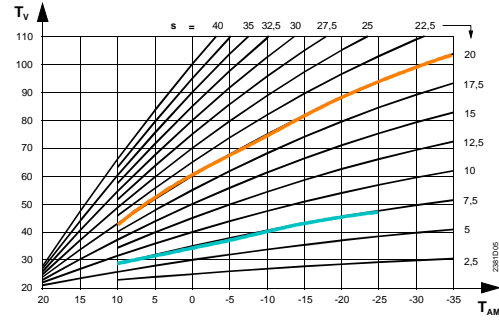

Kui liiga soe või külm on öösel, siis kui kasutate alandatud temperatuuri reziimi.

Muutke alandamise ulatust programmi real []2]. Kas suuremaks või väiksemaks.

Iga kord kui olete graafikut või temperatuuri muutnud, tasub oodata 1-2 päeva, et veenduda muutuse õigsuses. Maja inerts ning ilmastikutingimused ei anna seda teada kohe.

NB! Kui olete paigaldanud ruumi anduri või andurl koos distantsjuhtimispuldiga (1 regulaatori külge saab ühendada 1 ruumiseadme), on seadetemperatuur täpselt see, mida regulaator püüab hoida. Kui ruumiandurit vastaval küttekontuuril pole, on ruumitemperatuurid, mida sedistate "tinglikud" ning näitavad olukorda ligikaudselt. Küll aga mõjuvad seadetemperatuuride ja graafiku muutused jüst sellisena, nagu eelnevas kirjeldatud.

**NB!** Kõik muutused, mida teete peavad olema seotud ruumis olevate radiaatori või põrandakütte termostaatide seadetemperatuuridega. Regulaator ei saa tõsta toa temperatuuri üle 21 C juhul kui radiaatoritermostaat hoiab nt. 20.5 C.

#### Kütte ajakava muutmine

1. Vali nädalapäev mida muuta:

| Vajuta | Display | Vajuta | et valida konkreetsele<br>nädalapäevale või kogu<br>nädalale |
|--------|---------|--------|--------------------------------------------------------------|
| Prog   | 05      | ց      | 1 = Esmaspäev<br>2 = Teisipäev, jne.<br>1-7 = kogu nädalaks  |

(ЛП)

2. Valitud päevale sisesta ajaperioodi algus, mil soovite kütta normaalreziimis.

NB! Te valite normaalreziimis (mugavustemperatuuriga) kütmise aja mis displei allosas on tähistatud järnedamate joontega.

| Vajuta | Display | Vajuta   | seadista alguse ja<br>lõpu ajad     |
|--------|---------|----------|-------------------------------------|
| Prog   | 07      | •≜<br>•▼ | Start esimesele kütte<br>perioodile |
| Prog   | 08      | Å.       | Lõpp esimesele<br>kütte perioodile  |
| Prog   | 09      | Å.       | Start teisele kütte<br>perioodile   |
| Prog   | 10      |          | Lõpp teisele kütte<br>perioodile    |

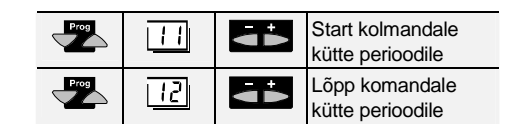

# Kui soovite näha tegelikke temperatuure

1. Vali vaatamisks soovitud temperatuuri rida:

| Sisendite numbrid |         |                                                     |
|-------------------|---------|-----------------------------------------------------|
|                   |         |                                                     |
| Prog              | 27      | Kütte pealevool majja                               |
| Prog              | 26      | Soe vesi majja                                      |
| Prog              | 25      | Välisõhk                                            |
| Prog              | 24      | Ruumi temperatuur                                   |
| Vajut             | Display | lugemaks tegelikke temperatuure, ${f \mathfrak{C}}$ |

# Auto 🕘 või 🕱 tööreziimi nupp põlema. Vali

Enimkasutatud skeemi 1-4 korral on andurite tähised :

| Nr | Sisend / Input           | Nr | Sisend / Input      |
|----|--------------------------|----|---------------------|
| 0  | B9- õues                 | 3  | A6, ruumis          |
| 1  | B1 küte 1 pealevool      | 4  | B7 kütte tagasivool |
| 2  | B3 soe vesi<br>pealevool | 5  | B71 ??? tagastuv    |

Andurisisendite tähendusi vaadake seadistusjuhendist või pöörduge spetsialisti poole. Kui andur pole paigaldatud, siis puudub ka näit displeil.

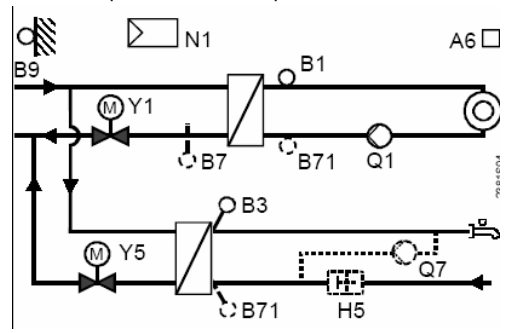

Enimkasutatud skeem 6 (akkumulatsioonipaagiga):

#### Seadmetüüp 6 – ainult RVD130

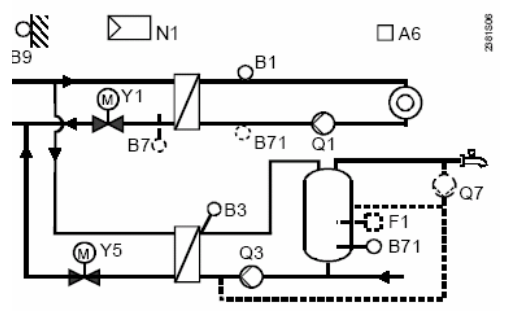

Andurisisendite tähendusi vaadake seadistusjuhendist või pöörduge spetsialisti poole. Skeem valitakse seadistamisel reast 51 algkäivitusel ja selle muutmine toob kaasa kogu seadistuse muutmise.

#### Sooja vee ajakava muutmine

Ka soojale veele on oma ajakava. Kui see on programmiliselt seotud (küsi spetsialistilt kes tegi esmahäälestuse) saate seda muuta ridades [1] kuni [23]:

| Vajuta | Display | Vajuta | et valida konkreetsele<br>nädalapäevale või kogu<br>nädalale |
|--------|---------|--------|--------------------------------------------------------------|
| Prog   | 17      | Ă.     | 1 = Monday<br>2 = Tuesday, etc.<br>1-7 = entire week         |

Valitud päevalevali sobivad perioodide alguse ja lõpuajad:

| Vajuta | Display | Vajuta   | seadista alguse ja<br>lõpu ajad |
|--------|---------|----------|---------------------------------|
| Prog   | 18      | ÷≜<br>∙♥ | Start esimesele pe-<br>rioodile |
| Prog   | 19      | •≜<br>▼  | Lõpp esimesele pe-<br>rioodile  |
| Prog   | 20      | ց        | Start teisele perio-<br>odile   |
| Prog   | 15      | 4-       | Lõpp teisele perio-<br>odile    |
| Prog   | 22      | ց        | Start kolmandale<br>perioodile  |
| Prog   | 23      | ց        | Lõpp komandale<br>perioodile    |

Märgitud perioodi kestel on soojal veel normaalne, so kõrge temperatuur vastavalt reale  $\underline{(\neg 1)}$ , tavaliselt 55 C. Perioodidevälisel ajal on see alandatud väärtuseni, mille kirjutasite ritta  $\underline{(\neg 2)}$ .

#### Pikem äraolek kodust või vaheaeg

1. Saate sisestada max 8 perioodi aasta kohta:

| Vajuta | Display | Vajuta     | seadista alguse ja lõpu<br>päevad            |
|--------|---------|------------|----------------------------------------------|
| Prog   | 31      | ց<br>₽₹    | 1 esimesele perioodi<br>päevale sel aastal f |
| Prog   | 32      | ց          | Kuupäev 1. perioodi<br>esimesele päevale     |
|        |         |            | r                                            |
| Prog   | 33      | -          | Kuupäev 1, perioodi<br>viimasele päevale     |
| Prog   | 31      | <b>Å</b> : | 2 teisele perioodile<br>sel aastal           |
| Etc    | Etc     | Etc        | Etc                                          |

Äraoleku ajaks on (ruumi, mõlemad küttekontuurid eraldi!) temperatuur:

- ruumi temperatuur on valitav reast
- Soojaveevarustus on välja lülitatud.

# Teie küte ei tööta nii nagu vaja

Vaata, millised on veateated, Kui viga regulaatorl töös ilmneb esitatakse see tingmärgiga **E**r (error) koos vastava koodiga. Pöördu seadistaja poole või vaata seadistusjuhendist veakoodi tähendust Tasub ka kontrollida andurite korrasolekut ja veenduda et pinge on ka pumpade ning reguleerventiilide jaoks olemas.

Vajuta... ...et lugeda vea koode

| Prog    | 10 | = | error välisandur                 |
|---------|----|---|----------------------------------|
|         | 30 | = | error vee pealevoolu andur kütte |
| Display |    |   | kontuur 1                        |
| Jispiay | 40 | = | error tagasivoolu temperat. Andu |
| 1581    |    |   | primaarpoolel (harva kasutusel)  |
|         | 42 | = | error tagasivoolu temperat. Andu |
|         |    |   |                                  |

- kontuur 1 50 = sooja vee või veepaagi andur 1
- 50 = sooja vee voi veepaagi andur <math>2
- 52 = error veepaagi andur 261 = error ruumi andur-seadur küte
  - kontuur 1

Veel juhiseid:

ΠΠ)

- Kas kõik kaitsmed elektriseadmel on korras, kaitselülitid sees? A
- Kas keegi on muutnud regulaatori seadearve või programmi seadistaja tasemel?
- Kas täiturmootorid on tihedalt reguleerventiilide küljes,.
- Kui elektrijuhtmetel on ilmseid vigastusi pöörduge spetsialisti/elektriku poole.
- Enne spetsialisti välja kutsumist on soovitav kontrollida regulaatori sisendite, seadearvude ja väljundite olekut ridades 161...163 seadistaja alas, eriti reas 163 väljundite vastavust tegeklikule täituritre ja pumpade tööle käsijuhtimisreziimis.
- Pärast vea kõrvaldamist veenduge regulaatori tööreziimi taastumises, auto vms lambi põlemine ning mootorite / pumpade käivitumine.

## Kui regulaator või andurid on katki Kui vajate ajutiselt käsijuhtimist küttele

Kui ei õnnestu regulaatori töö taastamine, vajuta nupp (käsijuhtimine, manual operation, nupu signaallamp). Saate käsitsi juhtida kütte reguleerventiili asendit nupuga . + avab ja – suleb ventiili. Kutsuge välja spetsialist.

Soojaveevarrustus lülitub selles reziimis välja!

### Soovitused energiasäästuks

 Ärge hoidke ka päeval ruumi temperatuuri kõrgemal kui 21 ℃

(TIP)

- Õhutage ruume suurema lühema ajavahemiku jooksul, avades akna vastaval rohkem selleks ajaks.
- Kui ei kasutata (kõiki) ruume, viige temperatuur alandatud reziimile kasutades ajakava või seadistusnuppe.
- Pikemal äraolekul kasutage alandatud temperatuure, mis tagavad hoone ja sisustuse parima säilimise.
- Vabastage radiaatorid rasketest kardinatest ja varjavast mööblist Sulgege kardinad kui võimalik
- Kontrollige oma energiakasutust perioodiliselt.
- Soojussõlmes ja katlamajas saab esineda ka selliseid vigu või probleeme, milles automaatika ei saa olla osaline. Palume ka sellistele variantidele tähelepanu pöörata
- Ruumide termostaadid radiaatoritel võivad olla seatud hoidma temperatuure, millest keskkütte regulaator ei saagi midagi teada...

Seadistus ja paigaldusjuhend G2386 sisaldab kõigi k.o lühikeses juhendis mitte kirjeldatud funktsioonide seadistamist.

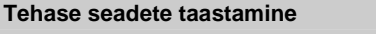

Saate taastada tehase seaded:

Seadetemperatuurid

?

- Ajakavad
- Küttegraafiku kalde

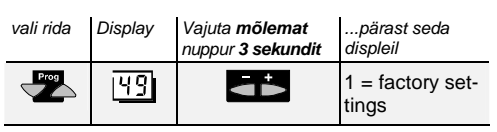

B2381en >>> EST 16.02.2004>>14.10.2007

QK